| <sup>CLogin -</sup> https://intra                                                                                                    | not intor                                             |                                |                        | _ @ 🛛              |
|----------------------------------------------------------------------------------------------------|-------------------------------------------------------|--------------------------------|------------------------|--------------------|
|                                                                                                    | net.mten                                              | eg-sudoe.eu                    | 👻 🗲 🗙 Live Search      | P -                |
| Archivo Edición Ver Favoritos Herramienta                                                                                                    | s Ayuda                                               |                                |                        |                    |
| 😭 🍄 🔠 🗸 🏈 SUDOE - EXTRANET                                                                                                    | 6 Login                                               | x                              | 🟠 🔹 🔝 🔹 🖶 👻 Página 🕶 ( | 🔅 Herramientas 👻 🎇 |
| SUDDOE<br>Programa de Cooperación Territorial<br>Programme de Coopération Territorial<br>Programa de Cooperação Territorial<br>Territorial Cooperation Programme | ACCESO EXTRAN<br>Usuario:<br>Palabra clave:<br>Idioma | SUDOEPLUS<br>••••••<br>Español |                        |                    |
| SUDOE<br>Interreg IV B<br>UE/EU - FEDER/ERDF                                                                                                    | He olvidado mi clave                                  | ENTRAR                         |                        |                    |
| © 2008 Interreg IV B SUDOE stcsudoe@interre                                                                                                    | g-sudoe.eu                                            |                                | W3C WAL-AA W3C CSS 2   | WSC XHTML 1.1      |

Acceder a la aplicación informática con el nombre de usuario y la contraseña que habrá recibido una vez se haya firmado el Acuerdo de Concesión.

Cada entidad beneficiaria debe tener al menos un acceso a la aplicación informática ya que el conjunto de los procedimientos relativos a la gestión administrativa, física y financiera del proyecto se realizan **exclusivamente** a partir de esta herramienta.

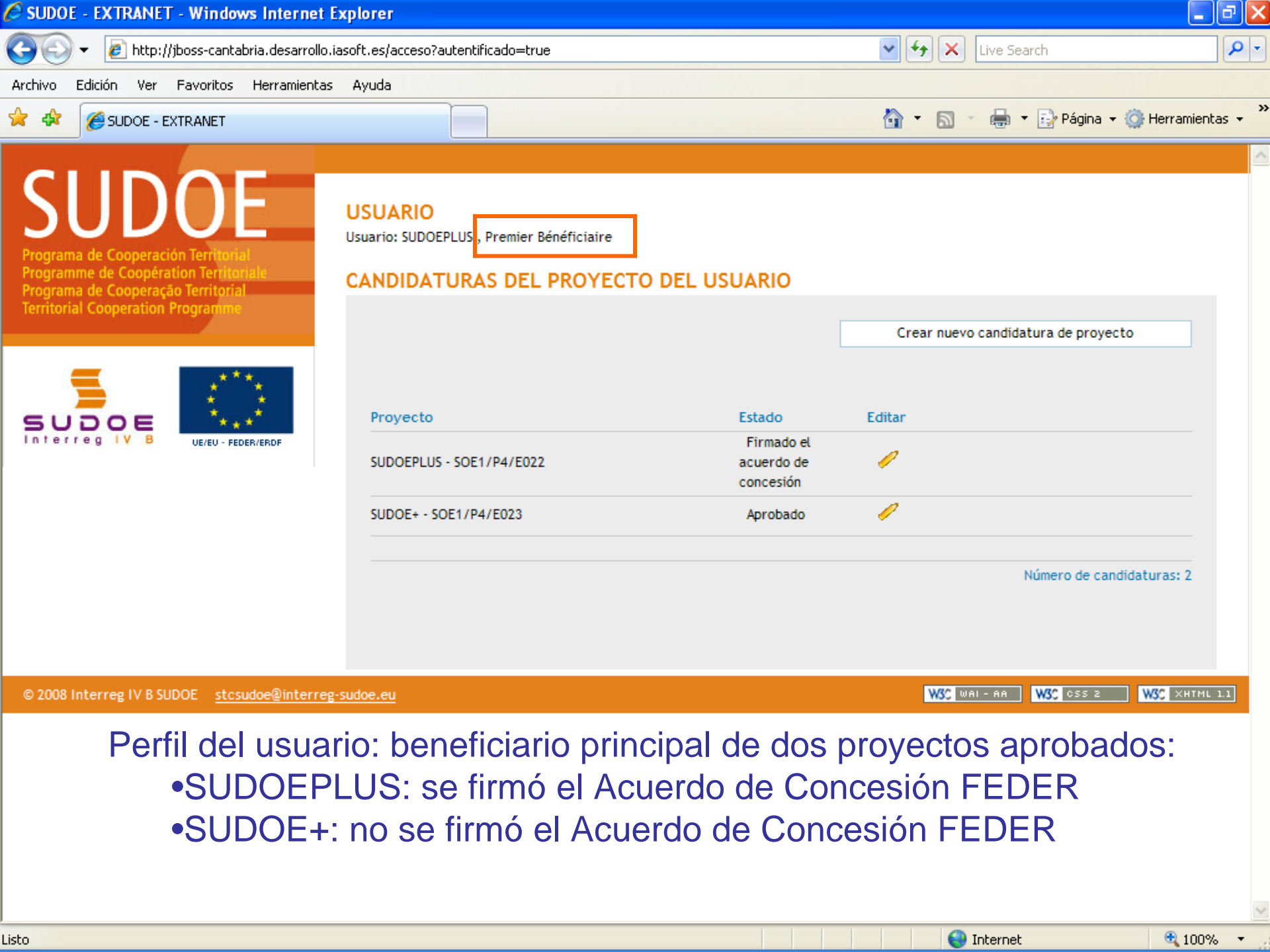

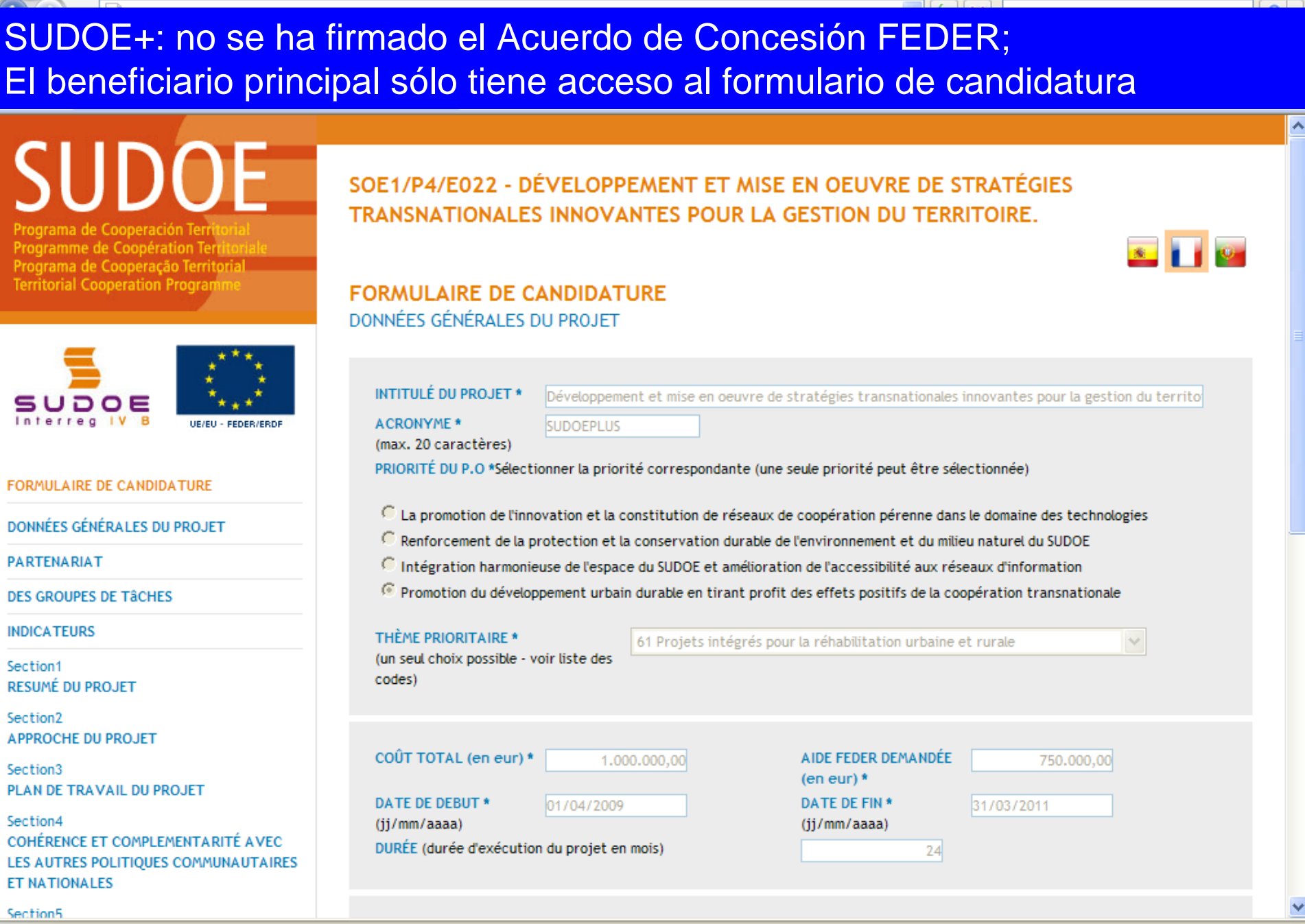

🕄 100% |

😂 Internet

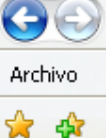

SUDOEPLUS: se ha firmado el Acuerdo de Concesión FEDER; El beneficiario principal tiene acceso: •al formulario de candidatura, •al repositorio de documentos •a las tareas del proyecto <u>×</u>

ramme de Coopération Territoria Programa de Cooperação Territorial Territorial Cooperation Program

| _             | ***                |
|---------------|--------------------|
| SUDOE         | -1. A.             |
| Interreg IV B | UE/EU - FEDER/ERDF |

| FORMULAIRE DE CANDIDATURE    |   |
|------------------------------|---|
| REPOSITORIO DE DOCUMENTOS FR |   |
| TÂCHES DU PROJET             | > |
|                              |   |

#### TÂCHES DU PROJET

| INTITULÉ DU PROJET<br>ACRONYME :            | Développement et mise en oeuvre de s<br>SUDOEPLUS | tratégies transnationales         | innovantes pour la gestion du territoire |
|---------------------------------------------|---------------------------------------------------|-----------------------------------|------------------------------------------|
| N° d?enregistrement: :<br>PRIORITÉ DU P.O : | SOE1/P4/E022                                      | Numéro de l'appel à pro           | ojets: 1                                 |
| Promotion du développem                     | ent urbain durable en tirant profit des (         | effets positifs de la coopér      | ation transnationale                     |
| THÈME PRIORITAIRE:                          | 61 Projets intégrés pour la réhabilitati          | ion urbaine et rurale             |                                          |
| COÛT TOTAL (en eur) :                       | 1.000.000,00                                      | AIDE FEDER DEMANDÉE<br>(en eur) : | 750.000,00                               |
| DATE DE DEBUT :                             | 01/04/2009                                        | DATE DE FIN :                     | 31/03/2011                               |
| Une date d'Envoi :                          | 23/06/2009                                        | NOMBRE TOTAL DE PART              | TENAIRES : 5                             |
| Estado :                                    | Firmado el acuerdo de concesión                   |                                   |                                          |

Seleccione una opción del menú según lo que desee realizar FR

© 2008 Interreg IV B SUDOE stcsudoe@interreg-sudoe.eu

W3C css z W3C XHTML 1.1 WSC WAL-AA

🕄 100%

\_ 0

🝷 🙆 Herramientas 🤹

P -

>>

😜 Internet

| 🖉 SUDOE - EXTRANET - Windows Internet E                                                                                                    | xplorer                                                                                                    |                                                                                                    |                                                                                                    |                                               | _ @ 🛛            |
|----------------------------------------------------------------------------------------------------|----------------------------------------------------------------------------------------------------|----------------------------------------------------------------------------------------------------|----------------------------------------------------------------------------------------------------|-----------------------------------------------|------------------|
| Archivo Edición V                                                                                                    | aparece el c                                                                                                    | uadro resume                                                                                                    | n del proyecto                                                                                                    | earch                                         |                  |
| 😭 🍄                                                                                                    |                                                                                                    |                                                                                                    | <u>6</u> 1 • 5 • 4                                                                                                    | 🛃 🝷 🔂 Página 👻 🍥                              | Herramientas 👻 🎇 |
| SUDDOE<br>Programa de Cooperación Territorial<br>Programme de Coopération Territoriale<br>Programa de Cooperação Territorial<br>Territorial Cooperation Programme | SOE1/P4/E022 - DE<br>TRANSNATIONALES<br>GESTION DE PROJE                                                                         | ÉVELOPPEMENT ET MI<br>S INNOVANTES POUR L<br>ETS                                                                                         | SE EN OEUVRE DE STRATÉ<br>A GESTION DU TERRITOIRE                                                                                                    | GIES<br>E.                                    |                  |
| SUDOE<br>Interreg IV B<br>UE/EU - FEDER/ERDF                                                                                                    | INTITULÉ DU PROJET<br>ACRONYME :<br>N° d?enregistrement: :<br>PRIORITÉ DU P.O :<br>Promotion du développem<br>THÈME PRIORITAIRE: | Développement et mise en oeuvre<br>SUDOEPLUS<br>SOE1/P4/E022<br>ent urbain durable en tirant profit<br>61 Projets intégrés pour la réhab | e de stratégies transnationales innovante<br>Numéro de l'appel à projets:<br>e des effets positifs de la coopération tran<br>ilitation urbaine et rurale | s pour la gestion du terr<br>1<br>nsnationale | itoire           |
| FORMULAIRE DE CANDIDATURE                                                                                                    | COÛT TOTAL (en eur) :                                                                                                    | 1.000.000,00                                                                                                    | AIDE FEDER DEMANDÉE 750.000                                                                                                    | ,00                                           |                  |
| REPOSITORIO DE DOCUMENTOS FR                                                                                                    | DATE DE DEBUT :                                                                                                    | 01/04/2009                                                                                                    | DATE DE FIN : 31/03/2                                                                                                    | 011                                           |                  |
| TÂCHES DU PROJET                                                                                                    | Une date d'Envoi :                                                                                                    | 23/06/2009                                                                                                    | NOMBRE TOTAL DE PARTENAIRES                                                                                                    | : 5                                           |                  |
|                                                                                                    | Estado :<br>LISTE DES TÂCHES RÉAI                                                                                                | Firmado el acuerdo de concesión                                                                                                    | Date de fin Eo                                                                                                    | Ajouter Tâ<br>diter Elimine                   | iche<br>er       |
| © 2008 Interreg IV B SUDOE <u>stcsudoe@interreg</u>                                                                                                    | sudoe.eu                                                                                                    |                                                                                                    | WSC WAL- P                                                                                                    | IA WSC CSS 2                                  | NSC XHTML 1.1    |
| Listo                                                                                                    |                                                                                                    |                                                                                                    | 😜 Inte                                                                                                    | rnet                                          | 🕙 🔍 100% 🔹 🗸     |

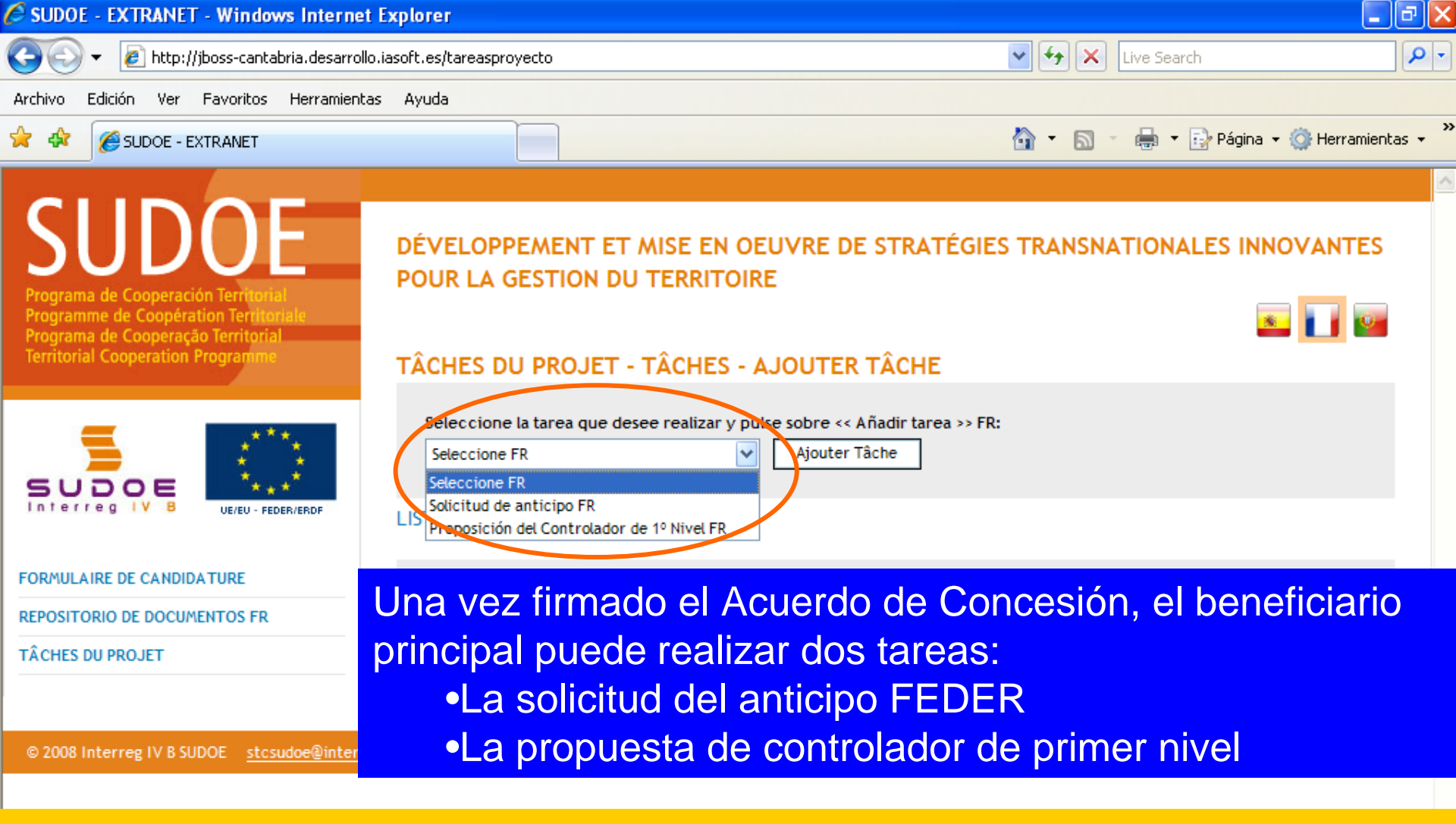

La solicitud del anticipo <u>sólo</u> puede ser realizada por el beneficiario principal La propuesta del controlador de primer nivel puede ser hecha por <u>cada uno de</u> <u>los beneficiarios</u>

😜 Internet

🕄 100% |

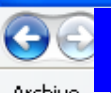

La ventana siguiente le indicará que la tarea se creó correctamente

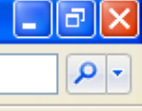

Podrá entonces cumplimentar las dos partes del modelo de solicitud del anticipo:

•Anticipo que debe solicitarse (5% del importe FEDER concedido al proyecto)

•Distribución del anticipo (entre los beneficiarios - según la solicitud de cada

uno)

| SUDOE<br>Interreg IV B UE/EU - FEDER/ERDF                                           | SOLICITUD DE ANTICIPO FR<br>DONNÉES GÉNÉRALES DU PROJET                                                        | ] |
|-------------------------------------------------------------------------------------|----------------------------------------------------------------------------------------------------|---|
| Solicitud de anticipo FR                                                            | Projet: Développement et mise en oeuvre de stratégies transnationales innovantes pour la gestion du territoire |   |
| ANTICIPO A SOLICITAR<br>REPARTO DEL ANTICIPO                                        | ACRONYME: SUDOEPLUS N° de Registro FR : SOE1/P4/E022                                                           |   |
| Imprimer Solicitud Anticipo FR  Imprimer Solicitud Anticipo - Reparto FR  FINALIZAR | DATE DE FIN : 31/03/2011<br>Coût total du projet: 1.000.000,00<br>Partenaires du projet: 5                     |   |
|                                                                                     | RETOUR                                                                                                    |   |
| © 2008 Interreg IV & SUDOF stosudoe@interr                                          | eg-sudoe.eu WSC css 2 WSC xHTML 1                                                                              |   |
| isto                                                                                | See Internet 🔍 100%                                                                                            | - |

#### Cumplimentar los apartados:

la fecha de la solicitud (a más tardar dos meses después de haber firmado el Acuerdo de Concesión FEDER)
los datos de la persona que realizan la solicitud

| Programa de Cooperación Territorial<br>Programme de Coopération Territorial<br>Programa de Cooperação Territorial | POUR LA GESTION DU TERRITOIRE                                                                                  |
|----------------------------------------------------------------------------------------------------|----------------------------------------------------------------------------------------------------|
| Territorial Cooperation Programme                                                                                 | SOLICITUD DE ANTICIPO FR<br>ANTICIPO A SOLICITAR                                                               |
| SUDOE                                                                                                    | Fecha de la colicitud de anticipo *                                                                            |
| Interreg IV B UE/EU-FEDER/ERDF                                                                                    | NOM - Prénom:                                                                                                  |
| Solicitud de anticipo FR                                                                                          | (Responsable Administratif (coordinateur et personne de contact des organes de gestion du programme))          |
|                                                                                                    | Fonction: -                                                                                                    |
| DONNÉES GÉNÉRALES DU PROJET                                                                                       | * Champs obligatori es                                                                                         |
| ANTICIPO A SOLICITAR                                                                                              |                                                                                                    |
| REPARTO DEL ANTICIPO                                                                                              | Joindre un fichier (Rapport de démarrage) *: Examinar                                                          |
| Imprimer Solicitud Anticipe ED                                                                                    |                                                                                                    |
| Imprimer Solicitud Anticipo - Reparto FP                                                                          | ENREGISTRER ANNULER                                                                                            |
| FINALIZAR Ad                                                                                                    | juntar obligatoriamente el informe de comienzo del proyecto<br>ase ficha 3 de la Guía de Gestión de Proyectos) |
| © 2008 Interreg IV B SUDOE <u>stcsudoe@interr</u>                                                                 | reg-sudoe.eu W3C WAI - AA W3C CSS 2 W3C XHTML 1.1                                                              |
| No olvide o                                                                                                    | uardar                                                                                                    |

🕄 100%

😜 Internet

# El cuadro de información le informa sobre la ejecución de la tarea.

| 🚖 🕸 🌈 SUDOE - EXTRANET                                                                                                    | 🟠 🔹 🔂 🔹 🖶 Página 🔹 🎯 Herramientas 🚽                                                                                                    |
|----------------------------------------------------------------------------------------------------|----------------------------------------------------------------------------------------------------|
| SUDDOE<br>Programa de Cooperación Territorial<br>Programme de Coopération Territoriale<br>Programa de Cooperação Territorial<br>Territorial Cooperațion Programme | DÉVELOPPEMENT ET MISE EN OEUVRE DE STRATÉGIES TRANSNATIONALES INNOVANTES<br>POUR LA GESTION DU TERRITOIRE                                                                                                    |
| SUDOE<br>Interreg IV B<br>Los datos                                                                                                    | INFORMACIÓN<br>La tâche a été correctement mise à jour                                                                                                    |
| Solicitud de anticipo FR<br>DONNÉES GÉNÉRALES DU PROJET<br>ANTICIPO A SOLICITAR<br>REPARTO DEL ANTICIPO<br>Imprimer Solicitud Anticipo FR                         | Fecha de la solicitud de anticino * 24/06/2009         NOM - Prénom:          (Responsable Administratif (coordinateur et personne de contact des organes de gestion du programme))         Fonction:       -         * Champs obligatoires                                               |
| Imprimer Solicitud Anticipo - Reparto FR<br>FINALIZAR                                                                                                    | Documentos justificativos del comienzo del proyecto FR       Date       Taille         Description       Date       Z4/06/2009       Z8,00KB         document_joint.doc       24/06/2009       Z8,00KB       Eliminer         Joindre un fichier (Rapport de démarrage) *:       Examinar |
| isto                                                                                                    |                                                                                                    |

\_ ð 🗙

»

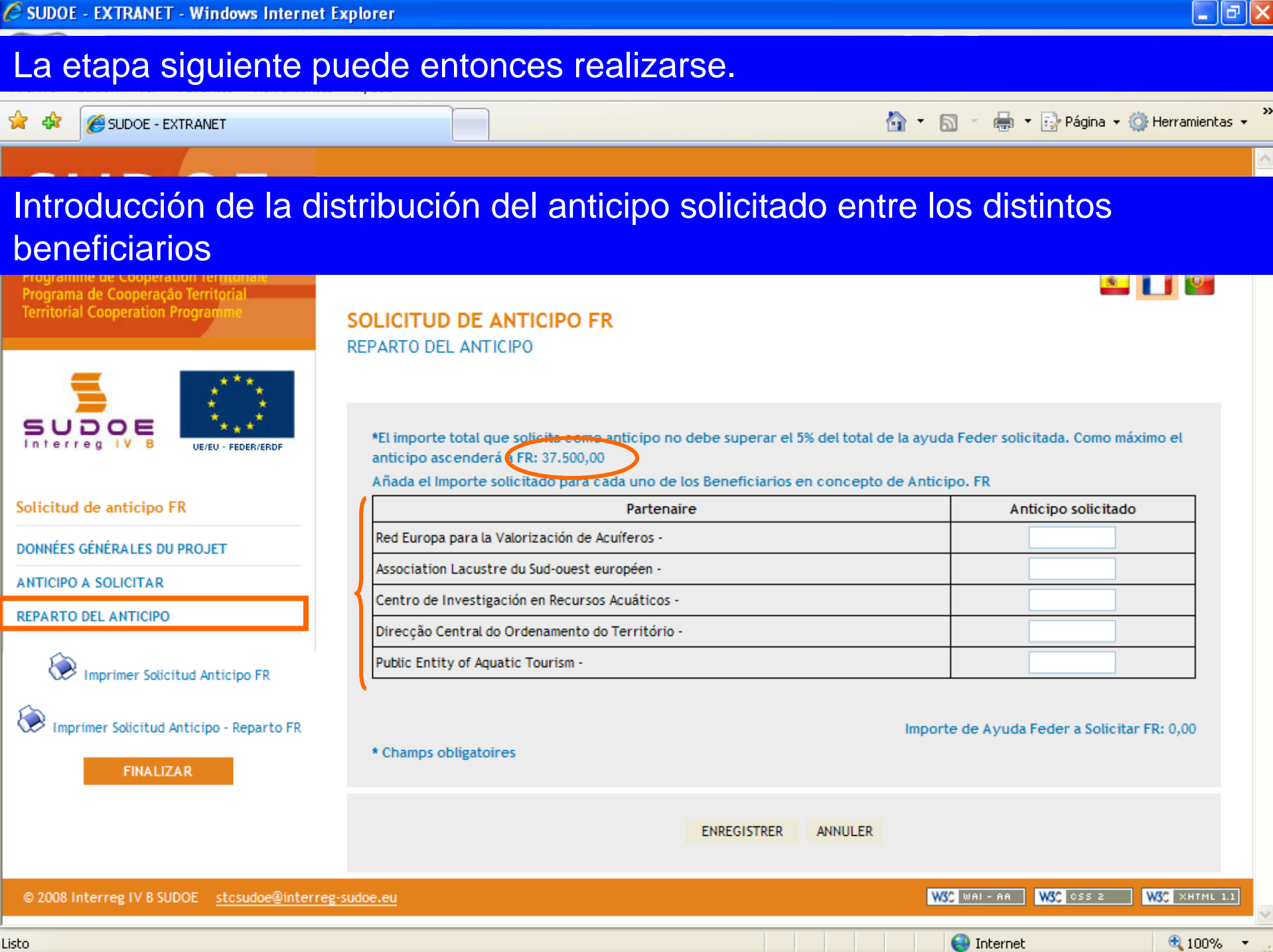

Listo

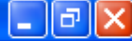

# A modo de ejemplo se han introducido importes superiores a los que pueden ser solicitados...

SUDOF

ÉVELODDEMENT ET MISE EN OFLIVRE DE STRATÉGIES TRANSNATIONALES INNOVANTES

Después de haber introducido los datos para cada uno de los beneficiarios, el importe total del anticipo solicitado aparece abajo en la pantalla

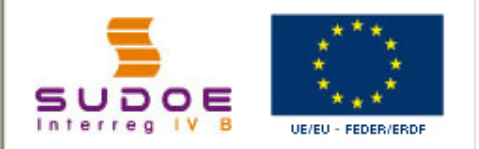

Solicitud de anticipo FR

DONNÉES GÉNÉRALES DU PROJET

ANTICIPO A SOLICITAR

REPARTO DEL ANTICIPO

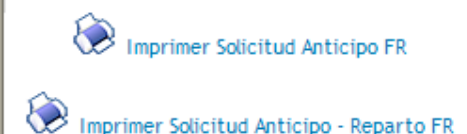

FINALIZAR

SOLICITUD DE ANTICIPO FR REPARTO DEL ANTICIPO

\*El importe total que solicita como anticipo no debe superar el 5% del total de la ayuda Feder solicitada. Como máximo el anticipo ascenderá a FR: 37.500,00

Añada el Importe solicitado para cada uno de los Beneficiarios en concepto de Anticipo. FR

| Partenaire                                      | Anticipo solicitado |
|-------------------------------------------------|---------------------|
| Red Europa para la Valorización de Acuíferos -  | 25.000,00           |
| Association Lacustre du Sud-ouest européen -    | 30.000,00           |
| Centro de Investigación en Recursos Acuáticos - | 40.000,00           |
| Direcção Central do Ordenamento do Território - | 56.000,00           |
| Public Entity of Aquatic Tourism -              | 25.000,00           |

\* Champs obligatoires

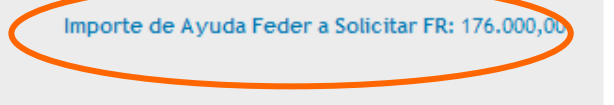

© 2008 Interreg IV B SUDOE stcsudoe@interreg-sudoe.eu
solicitudanticipo

#### \_ 7 🛛

# Después de haber guardado la información, el cuadro resumen de información indica el estado de el registro.

Programme de Cooperation Territorial Programa de Cooperação Territorial Territorial Cooperation Programme

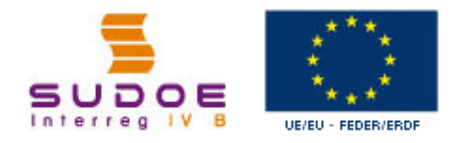

#### Solicitud de anticipo FR

DONNÉES GÉNÉRALES DU PROJET

ANTICIPO A SOLICITAR

REPARTO DEL ANTICIPO

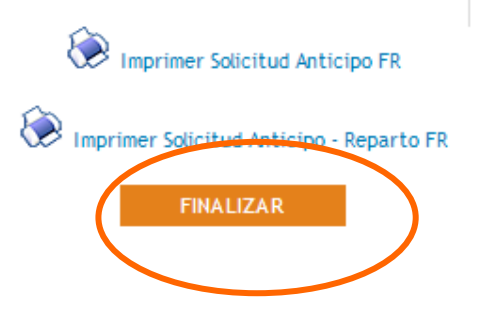

INFORMACIÓN La tâche a été correctement mise à jour

DE DE CTRATÉCIE

#### SOLICITUD DE ANTICIPO FR REPARTO DEL ANTICIPO

Por lo tanto, ahora es posible finalizar la tarea.

\*El importe total que solicita como anticipo no debe superar el 5% del total de la ayuda Feder solicitada. Como máximo el anticipo ascenderá a FR: 37.500,00

Añada el Importe solicitado para cada uno de los Beneficiarios en concepto de Anticipo. FR

| Partenaire                                      | Anticipo solicitado |
|-------------------------------------------------|---------------------|
| Red Europa para la Valorización de Acuíferos -  | 25.000,00           |
| Association Lacustre du Sud-ouest européen -    | 30.000,00           |
| Centro de Investigación en Recursos Acuáticos - | 40.000,00           |
| Direcção Central do Ordenamento do Território - | 56.000,00           |
| Public Entity of Aquatic Tourism -              | 25.000,00           |

Importe de Ayuda Feder a Solicitar FR: 176.000,00

\* Champs obligatoires

TRANSMATIONALES.

🔍 100%

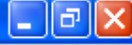

Al igual que para el formulario de candidatura, la aplicación comprueba que la información registrada es correcta. En este caso, el importe del anticipo FEDER solicitado es superior a el que puede solicitarse, por lo tanto, la aplicación no permite finalizar la operación.

TRANSNATIONALES INNOVANTES POUR LA GESTION DU TERRITOIRE Programa de Cooperación Territo . Programme de Coopération Territor Programa de Cooperação Territoria Territorial Cooperation Program VALIDATION DU FORMULAIRE DE CANDIDATURE processus de validation du formulaire a fait apparaître les erreurs suivantes:: Français UE/EU - EEDER/ERDE 🖳 importe solicitado como anticipo total de todos los beneficiarios no debe superar el 5% del total de la ayuda Feder solicitada Solicitud de anticipo FR DONNÉES GÉNÉRALES DU PROJET ANTICIPO A SOLICITAR REPARTO DEL ANTICIPO Imprimer Solicitud Anticipo FR Imprimer Solicitud Anticipo - Reparto FR FINALIZAR W3C CSS 2 W3C XHTML 1.1 W3C WAL-AA © 2008 Interreg IV B SUDOE stcsudoe@interreg-sudoe.eu

Listo

🕄 100% -

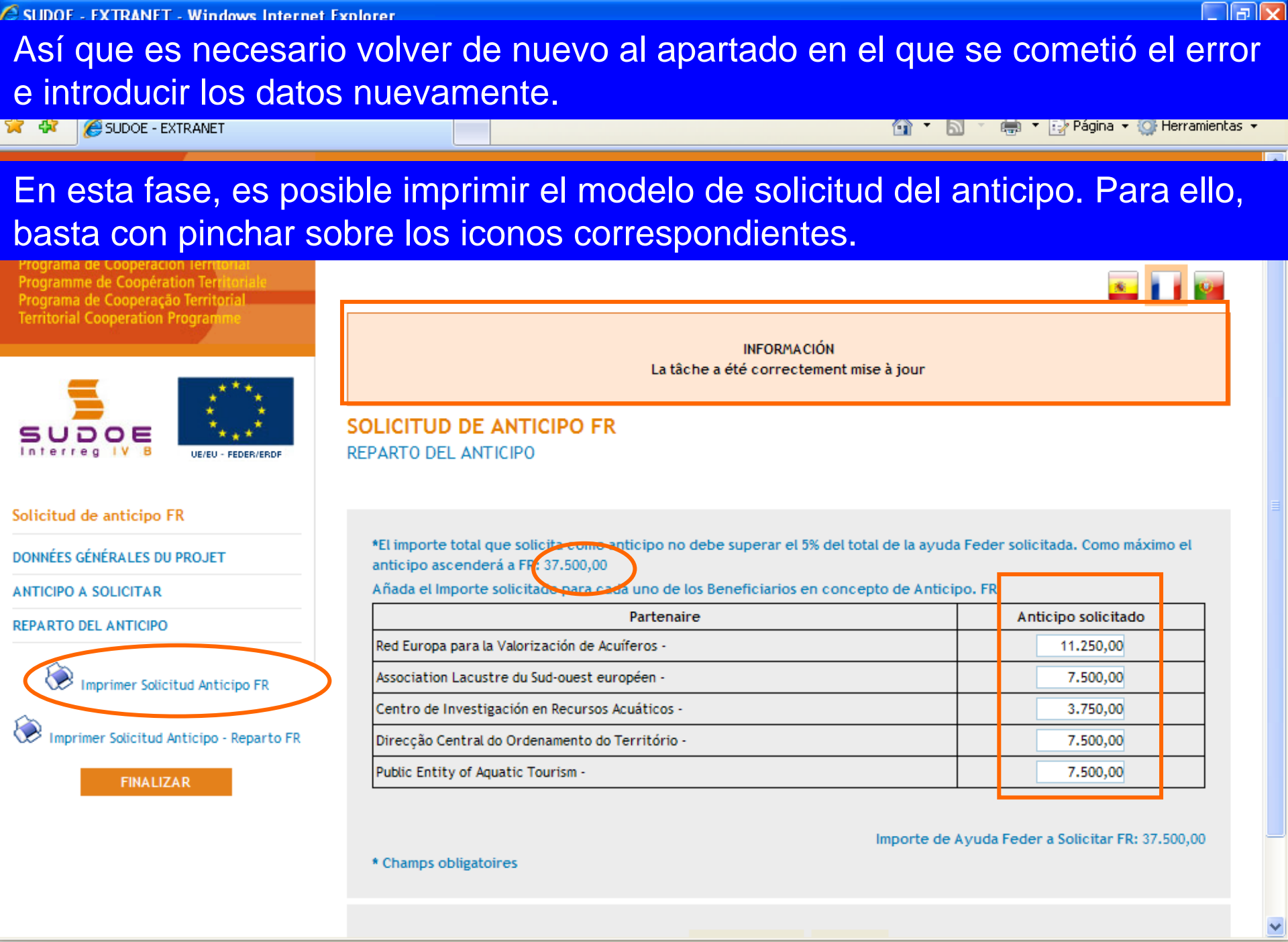

.isto

🔁 100% 📼

Se genera entonces un fichero PDF de la parte del modelo que corresponde a la solicitud del anticipo; éste se puede imprimir o guardar en el disco duro del ordenador.

| B        | 🕒 🎝 •   🖏   🛧 🐥 🚺   2   (                                                                                             | 9 🖲 45,2% 🔹 拱 🔛 Buscar 🔹                                                                                                    | • |
|----------|----------------------------------------------------------------------------------------------------|----------------------------------------------------------------------------------------------------|---|
| ľ        |                                                                                                    |                                                                                                    | - |
| 69       |                                                                                                    | SOLICITUD DE ANTICIPO FEDER FR         CODE DE PROJET       SOE UP4/E02         ACRONYME       SUDOEPLUS         ORGANISMO (BENEFICIARIO PRINCIPAL)         Red Europa para la Valorización de Acuiteros                                                                                                    |   |
|          | Dado que la tarea<br>aún no está<br>finalizada, aparece<br>automáticamente<br>sobre el modelo la<br>palabra borrador. | ANTICIPO SOLICITADO(máximo 6% del FEDER aprobado para el proyeolo) FR       37,500.00 €         EL RESPONSABLE DEL PROYECTO FR                                                                                                    |   |
| <b>P</b> |                                                                                                    | Autorización y propuesta de La Autoridad de La Gestión fr         Briðira         Autorización y propuesta de La Autoridad de La Gestión fr         Diredor General de Economia, Consejería de Economia y Hacienda. Gobierno de Cantabria. Autoridad de Gestión del Programa de Cooperación Terrificial INTERREO IV SUDOE fr         En       a Fecha         En calidad de Autoridad de Gestión, una vez examinada esta solicitud de pago de Anfícipo por el Secretariado Téonico Conjunto, sobre la base de lo previsito en el Acuerdo de Concesión firmado, resueive:         El FEDER total a pagar con motivo de esta Solicitud asciende a FR:         Intres y setto FR         Programme de coopération territornale SUDOE |   |

Zona desconocida

Hecho

Se genera también otro fichero PDF de la parte del modelo que corresponde a la distribución del anticipo entre los beneficiarios después haber pinchado sobre el icono correspondiente.

| SUDO<br>Interreg IV B<br>www.interreg.subbe.eu |                                                                                                    |                                      |                                                                                         |                                                                                                    | 5.0                                                                                                    |                                                              |
|------------------------------------------------|----------------------------------------------------------------------------------------------------|--------------------------------------|-----------------------------------------------------------------------------------------|----------------------------------------------------------------------------------------------------|----------------------------------------------------------------------------------------------------|--------------------------------------------------------------|
|                                                | DETERMINACIÓN DE                                                                                                    |                                      | RADC                                                                                    |                                                                                                    | EPARTO DEL MISMO                                                                                              |                                                              |
| Código del Proyecto<br>Acronimo                |                                                                                                    | SOE1/P4/E022<br>SUDOEPLUS            | 2                                                                                       |                                                                                                    |                                                                                                    |                                                              |
|                                                |                                                                                                    |                                      |                                                                                         |                                                                                                    |                                                                                                    | datos en €                                                   |
|                                                |                                                                                                    | NUTE 2                               | FEDER                                                                                   | GASTO ELEGIBLE                                                                                                  | ANTICIPO SOLICITADO y REPARTO                                                                                 | %CEDED                                                       |
| Número Beneficiario                            | Beneficiario                                                                                                    | NUIS 2                               | APROBADO                                                                                | SUBVENCIONADO                                                                                                   | ENTRE LOS BENEFICIARIOS                                                                                       | SOLICITADO                                                   |
| Número Beneficiario                            | Beneficiario<br>1Red Europa para la                                                                                                    | ES11                                 | APROBADO<br>225,000.00 €                                                                | SUBVENCIONADO<br>300,000.00 €                                                                                   | ENTRE LOS BENEFICIARIOS<br>11,250.00 €                                                                        | SOLICITADO<br>5.00 %                                         |
| Número Beneficiario                            | Beneficiario<br>1Red Europa para la<br>Association Lacustre du                                                                                           | ES11<br>FR61                         | APROBADO<br>225,000.00 €<br>150,000.00 €                                                | SUBVENCIONADO<br>300,000.00 €<br>200,000.00 €                                                                   | ENTRE LOS BENEFICIARIOS<br>11,250.00 €<br>7,500.00 €                                                          | SOLICITADO<br>5.00 %                                         |
| Número Beneficiario                            | Beneficiario<br>1Red Europa para la<br>2Association Lacustre du<br>2Centro de Investigación en                                                           | ES11<br>FR61<br>ES62                 | APROBADO<br>225,000.00 €<br>150,000.00 €<br>75,000.00 €                                 | SUBVENCIONADO<br>300,000.00 €<br>200,000.00 €<br>100,000.00 €                                                   | ENTRE LOS BENEFICIARIOS<br>11,250.00 €<br>7,500.00 €<br>3,750.00 €                                            | SOLICITADO<br>5.00 %<br>5.00 %                               |
| Número Beneficiario                            | Beneficiario<br>IRed Europa para la<br>Association Lacustre du<br>Centro de Investigación en<br>Direcção Central do                                      | ES11<br>FR61<br>ES62<br>PT17         | APROBADO<br>225,000.00 €<br>150,000.00 €<br>75,000.00 €<br>150,000.00 €                 | SUBVENCIONADO<br>300,000.00 €<br>200,000.00 €<br>100,000.00 €<br>200,000.00 €                                   | ENTRE LOS BENEFICIARIOS<br>11,250.00 €<br>7,500.00 €<br>3,750.00 €<br>7,500.00 €                              | SOLICITADO<br>5.00 %<br>5.00 %<br>5.00 %                     |
| Número Beneficiario                            | Beneficiario<br>1Red Europa para la<br>2Association Lacustre du<br>3Centro de Investigación en<br>4Direcção Central do<br>8Public Entity of Aquatic      | ES11<br>FR81<br>ES62<br>PT17<br>GIBR | APROBADO<br>225,000.00 €<br>150,000.00 €<br>75,000.00 €<br>150,000.00 €                 | SUBVENCIONADO<br>300,000.00 €<br>200,000.00 €<br>100,000.00 €<br>200,000.00 €<br>200,000.00 €                   | ENTRE LOS BENEFICIARIOS<br>11,250.00 €<br>7,500.00 €<br>3,750.00 €<br>7,500.00 €<br>7,500.00 €                | SOLICITADO<br>5.00 %<br>5.00 %<br>5.00 %<br>5.00 %           |
| Número Beneficiario                            | Beneficiario<br>IRed Europa para la<br>Association Lacustre du<br>Centro de Investigación en<br>Direcção Central do<br>Public Entity of Aquatic<br>TOTAL | ES11<br>FR61<br>ES62<br>PT17<br>GIBR | APROBADO<br>225,000.00 €<br>150,000.00 €<br>75,000.00 €<br>150,000.00 €<br>750,000.00 € | SUBVENCIONADO<br>300,000.00 €<br>200,000.00 €<br>100,000.00 €<br>200,000.00 €<br>200,000.00 €<br>1,000,000.00 € | ENTRE LOS BENEFICIARIOS<br>11,250.00 €<br>7,500.00 €<br>3,750.00 €<br>7,500.00 €<br>7,500.00 €<br>37,500.00 € | SOLICITADO<br>5.00 %<br>5.00 %<br>5.00 %<br>5.00 %<br>5.00 % |

Hecho

Ø

Editer

# Si se vuelve de nuevo a la parte tareas del proyecto, aparece la solicitud de anticipo.

SUDUE - EXTRAINET

🔛 Fayina 🔹 🆙 Herramiencas 61 in the second second

s 🚺 👳

🔍 100% |

🔛 Internet

1-11

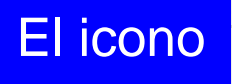

## indica que la tarea no ha sido finalizada y que por lo tanto puede pues ser aún modificada.

Programa de Cooperación Territor Programme de Coopération Terri Programa de Cooperação Territoria Territorial Cooperation Program

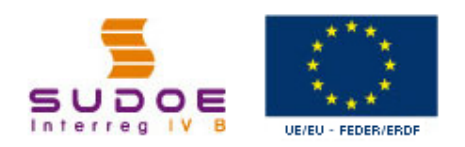

FORMULAIRE DE CANDIDATURE

REPOSITORIO DE DOCUMENTOS FR

TÂCHES DU PROJET

| Estado :                | Firmado el acuerdo de concesión                              |                               |               |                             |  |  |  |  |
|-------------------------|--------------------------------------------------------------|-------------------------------|---------------|-----------------------------|--|--|--|--|
| Une date d'Envoi :      | 23/06/2009                                                   | NOMBRE TOTAL DE PART          | ENAIRES :     | 5                           |  |  |  |  |
| DATE DE DEBUT :         | 01/04/2009                                                   | DATE DE FIN :                 | 31/03/2011    |                             |  |  |  |  |
|                         |                                                              | (en eur):                     | ,             |                             |  |  |  |  |
| COÛT TOTAL (en eur) :   | 1.000.000,00                                                 | AIDE FEDER DEMANDÉE           | 750.000,00    |                             |  |  |  |  |
| THÈME PRIORITAIRE:      | 61 Projets intégrés pour la réhabilitation urbaine et rurale |                               |               |                             |  |  |  |  |
| Promotion du développem | ent urbain durable en tirant profit des e                    | effets positifs de la coopéra | ation transna | tionale                     |  |  |  |  |
| PRIORITÉ DU P.O :       |                                                              |                               |               |                             |  |  |  |  |
| Nº d?enregistrement: :  | SOE1/P4/E022                                                 | Numéro de l'appel à pro       | jets:         | 1                           |  |  |  |  |
| ACRONYME :              | SUDOEPLUS                                                    |                               |               |                             |  |  |  |  |
| INTITULÉ DU PROJET      | Développement et mise en oeuvre de st                        | tratégies transnationales i   | nnovantes po  | ur la gestion du territoire |  |  |  |  |
|                         |                                                              |                               |               |                             |  |  |  |  |

#### LISTE DES TÂCHES RÉALISÉES

**GESTION DE PROJETS** 

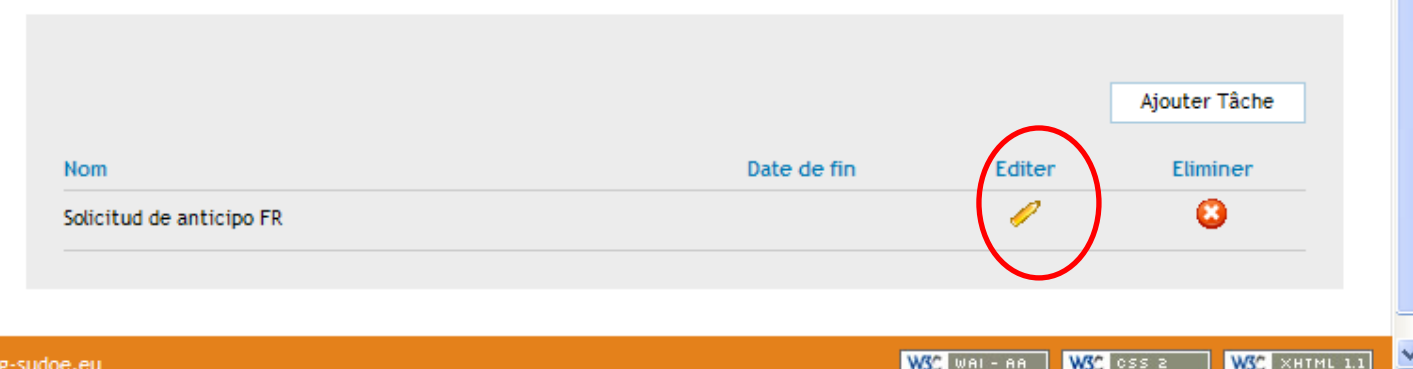

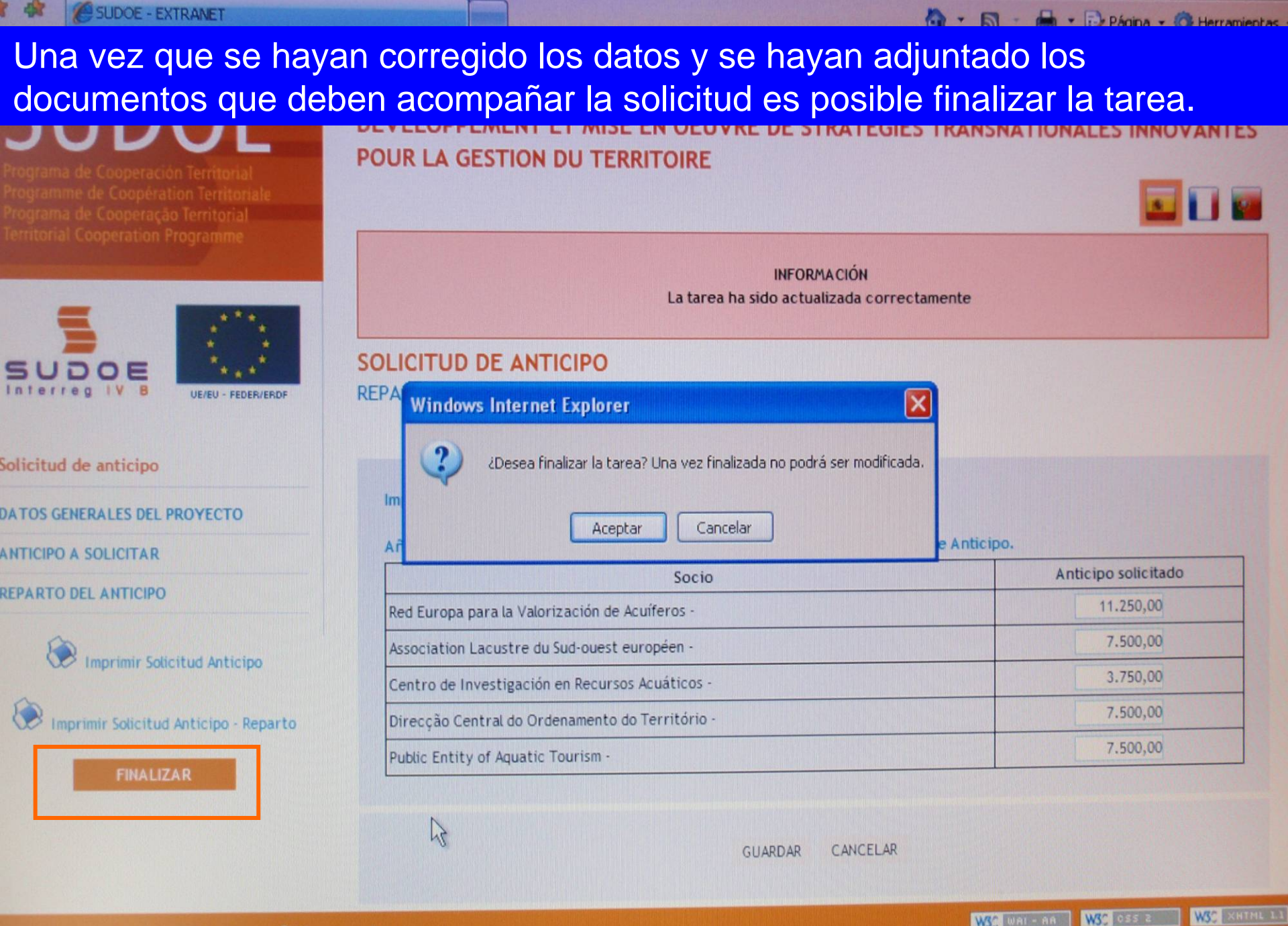

3 100%

W3C WAL- AR

Internet

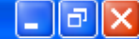

## La fecha de envío aparecerá automáticamente. Bastará con pinchar en el botón finalizar.

Es importante recordar que el hecho de terminar una tarea: •Constituye el envío de la solicitud formal ante el STC •No se podrá realizar ninguna corrección

| Territorial Cooperation Programme                                                       | FINALISER LA TÂCHE SOLICITUD DE ANTICIPO FR                                                                                |
|-----------------------------------------------------------------------------------------|----------------------------------------------------------------------------------------------------|
| SUDOE<br>Interreg IV B<br>UE/EU - FEDER/ERDF                                            | Une date d'Envoi *: 24/06/2009<br>Pulse finalizar dar la tarea por terminada. Una vez finalizada no se podrá modificar. FR |
| Solicitud de anticipo FR                                                                | FINALIZAR RETOUR                                                                                                    |
| DONNÉES GÉNÉRALES DU PROJET                                                             |                                                                                                    |
| ANTICIPO A SOLICITAR                                                                    |                                                                                                    |
| REPARTO DEL ANTICIPO                                                                    |                                                                                                    |
| Imprimer Solicitud Anticipo FR<br>Imprimer Solicitud Anticipo - Reparto FR<br>FINALIZAR |                                                                                                    |
| © 2008 Interreg IV B SUDOE stcsudoe@inter                                               | reg-sudoe.eu WSC WRI - RA WSC CSS 2 WSC XHTML 1.1                                                                          |
|                                                                                         |                                                                                                    |
| sto                                                                                     | 😜 Internet 🔍 100% 🔻                                                                                                    |

Listo

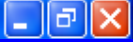

😜 Internet

🔍 100% |

Una vez se haya terminado la finalización de la tarea aparecerá la siguiente ventana. Para indicar que no se pueden realizar modificaciones, las cifras que figuran en el campo de la fecha son de color gris.

SOE1/P4/E022 - DÉVELOPPEMENT ET MISE EN OEUVRE DE STRATÉGIES TRANSNATIONALES INNOVANTES POUR LA GESTION DU TERRITOIRE a de Cooperación Territ Programme de Coopération Terr Programa de Cooperação Territoria Territorial Cooperation Program FINALIZAR TAREA SOLICITUD DE ANTICIPO Fecha finalización 24/06/2009 OE UE/EU - FEDER/ERDF VOLVER Solicitud de anticipo DATOS GENERALES DEL PROYECTO ANTICIPO A SOLICITAR REPARTO DEL ANTICIPO Imprimir Solicitud Anticipo Imprimir Solicitud Anticipo - Reparto W3C WAI-AA W3C CSS 2 © 2008 Interreg IV B SUDOE stcsudoe@interreg-sudoe.eu WSC XHTML 1.1

### La ventana de información aparecerá entonces.

| Archivo | Edición | Ver | Favoritos | Herramientas | Ayuda |
|---------|---------|-----|-----------|--------------|-------|
|---------|---------|-----|-----------|--------------|-------|

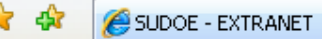

🖶 🔹 🔂 Página 👻 🙆 Herramientas 🔹

BX

## **RECOMENDACIÓN DEL STC SUDOE:**

Con el fin de garantizar un envío correcto de la información, se aconseja particularmente contactar con el responsable del proyecto en el STC para que compruebe los documentos insertados y los datos introducidos antes de finalizar la tarea....

|                                                         | INFORMACIÓN<br>La tâche a été finalisée correctement                                                                  |            |           |               |   |
|---------------------------------------------------------|----------------------------------------------------------------------------------------------------|------------|-----------|---------------|---|
| Solicitud de anticipo FR<br>DONNÉES GÉNÉRALES DU PROJET | Une date d'Envoi *: 24/06/2009<br>Pulse finalizar dar la tarea por terminada. Una vez finalizada no se podrá modifica | ar. FR     |           |               |   |
| ANTICIPO A SOLICITAR<br>REPARTO DEL ANTICIPO            | RETOUR                                                                                                    |            |           |               |   |
| Imprimer Solicitud Anticipo FR                          |                                                                                                    |            |           |               |   |
| © 2008 Interreg IV B SUDOE <u>stcsudoe@interre</u>      | g-sudoe.eu                                                                                                    | WSC WAI-AA | W3C css z | W3C XHTML 1.1 |   |
|                                                         |                                                                                                    |            |           |               | - |
| Listo                                                   |                                                                                                    | 😜 Internet |           | 🔍 100% 🛛 🕶    |   |

Una vez finalizada la tareas, pueden imprimirse las dos partes del modelo. La hoja relativa la solicitud del anticipo debe ser firmada y sellada por la entidad del beneficiario principal. Esta hoja debe enviarse a la Autoridad de Gestión a través del STC SUDOE

| ľ                                 |                                                                                                    |                                                                                                    | (B)                                                                                                    |                                                                                      |  |
|-----------------------------------|----------------------------------------------------------------------------------------------------|----------------------------------------------------------------------------------------------------|----------------------------------------------------------------------------------------------------|--------------------------------------------------------------------------------------|--|
| 66                                |                                                                                                    | CODE D<br>Red Europ<br>ANTICIPO SOLICIT<br>EL RESPONSABLI<br>Date<br>Sn'ära<br>En calidad de (turs<br>En calidad de (turs<br>en calidad de (turs<br>en calidad de tenet<br>- que el proyecto ha<br>denominado "inform<br>que el reparto de la<br>Higis 2 de esta solic<br>se establece en el A<br>- que tos tenetícian<br>programa y, a más la | SOLICITUD DE ANTICIPO FEDER FR  PROJET SOE 1/P4/E02 ACRONYME SUDDEPLUS ORGANISMO (BENEFICIARIO PRINCIPAL) a para la Valorización de Acuiteros  ADO(máximo 6% del FEDER aprobado para el proyeoto) FR  EDEL PROYECTO FR 24/06/2009                                                                                                    | esente solicitud,<br>dicado en la<br>a ayuda, según<br>evisios por el<br>de 2010. fr |  |
| La<br>so<br>ca<br>Au<br>Ce<br>pre | AUG analizará la<br>licitud y la enviará en<br>so de aceptación a la<br>itoridad de<br>ertificación para<br>oceder al pago. | an/ara<br>AUTORIZACIÓN Y<br>Director General d<br>Gestión del Progra<br>En<br>En calidad de Auto<br>Secretariado Téon<br>El FEDER total a pe                                                                                                    | Anne y selo FR AUTORIZACIÓN Y PROPUESTA DE LA AUTORIDAD DE LA GESTIÓN fr PROPUESTA DE LA AUTORIDAD DE LA GESTIÓN fr e Economia. Consejería de Economia y Hacienda. Gobierno de Canlabria. A ima de Cooperación Territorial INTERREG IV SUDOE fr a Fecha oridad de Gestión, una vez examinada esta solicitud de pago de Anticipo po loo Conjunto, cobre la base de lo previsio en el Acuerdo de Concesión firm agar con motivo de esta Solicitud asciende a FR: Anne y selo FR DE COOPERATION TERRITORIO CODDOE | Autoridad de<br>or el<br>nado, resuelve:                                             |  |

Zona desconocida

La hoja relativa a la distribución del anticipo debe también adjuntarse a este correo.

Sin embargo, no es necesario enviar en versión papel el informe de comienzo del proyecto y los posibles documentos adjuntos al mismo.

| Determinación de la solicitud de anticipo feder del proyecto, y reparto del mismo         Código del Proyecto       SOE1/P4/E022         Acronimo       SUDOEPLUS         Número Beneficiario       Beneficiario         Red Europa para la       ES11         24ssociation Lacustre du       FR61         150,000.00 €       7,500.00 €         2Association Lacustre du       FR61         200,000.00 €       7,500.00 €                                                     | datos en 6        |
|----------------------------------------------------------------------------------------------------|-------------------|
| DETERMINACIÓN DE LA SOLICITUD DE ANTICIPO FEDER DEL PROYECTO, Y REPARTO DEL MISMO         Código del Proyecto         SOE1/P4/E022         Acronimo       SUDOEPLUS         Número Beneficiario       Beneficiario       NUTS 2       FEDER<br>APROBADO       GASTO ELEGIBLE<br>SUBVENCIONADO       ANTICIPO SOLICITADO y REPARTO       %FE         1Red Europa para la       ES11       225,000.00 €       300,000.00 €       11,250.00 €       200,000.00 €       7,500.00 € | datos en €        |
| Código del Proyecto     SOE1/P4/E022       Acronimo     SUDOEPLUS       Número Beneficiario     Beneficiario     NUTS 2     FEDER<br>APROBADO     GASTO ELEGIBLE<br>SUBVENCIONADO     ANTICIPO SOLICITADO y REPARTO<br>ENTRE LOS BENEFICIARIOS     %FE<br>SOLICITADO y REPARTO<br>SUBVENCIONADO       1Red Europa para la     ES11     225,000.00 €     300,000.00 €     11,250.00 €       2Association Lacustre du     FR81     150,000.00 €     200,000.00 €     7,500.00 €  | datos en €        |
| Código del Proyecto       SOE1/P4/E022         Acronimo       SUDOEPLUS         Número Beneficiario       Beneficiario       NUTS 2       FEDER APROBADO       GASTO ELEGIBLE SUBVENCIONADO       ANTICIPO SOLICITADO y REPARTO       %FE         1       Red Europa para la       ES11       225,000.00 €       300,000.00 €       11,250.00 €       50L0         2       Association Lacustre du       FR01       150,000.00 €       200,000.00 €       7,500.00 €           | datos en €        |
| Acronimo       SUDOEPLUS         Número Beneficiario       Beneficiario       NUTS 2       FEDER<br>APROBADO       GASTO ELEGIBLE<br>SUBVENCIONADO       ANTICIPO SOLICITADO y REPARTO<br>ENTRE LOS BENEFICIARIOS       %FE<br>SOLICITADO y REPARTO<br>SOLICITADO y REPARTO<br>1Red Europa para la       ES11       225,000.00 €       300,000.00 €       11,250.00 €         2Association Lacustre du       FR61       150,000.00 €       200,000.00 €       7,500.00 €       | datos en €        |
| Número Beneficiario       NUTS 2       FEDER<br>APROBADO       GASTO ELEGIBLE<br>SUBVENCIONADO       ANTICIPO SOLICITADO y REPARTO<br>ENTRE LOS BENEFICIARIOS       %FI<br>SOLIC         1Red Europa para la       ES11       225,000.00 €       300,000.00 €       11,250.00 €       50L/C         2Association Lacustre du       FR61       150,000.00 €       200,000.00 €       7,500.00 €       2750.00 €                                                                 | datos en €        |
| Número Beneficiario       Beneficiario       NUTS 2       FEDER<br>APROBADO       GASTO ELEGIBLE<br>SUBVENCIONADO       ANTICIPO SOLICITADO y REPARTO<br>ENTRE LOS BENEFICIARIOS       %Fi<br>SOLIC         1Red Europa para la       ES11       225,000.00 €       300,000.00 €       11,250.00 €       11,250.00 €         2Association Lacustre du       FR61       150,000.00 €       200,000.00 €       7,500.00 €       2760.00 €                                        | datos en €        |
| Número Beneficiario     Beneficiario     NUTS 2     FEDER<br>APROBADO     GASTO ELEGIBLE<br>SUBVENCIONADO     ANTICIPO SOLICITADO y REPARTO<br>ENTRE LOS BENEFICIARIOS     %FI<br>SOLIC       1Red Europa para la     ES11     225,000.00 €     300,000.00 €     11,250.00 €     11,250.00 €       2Association Lacustre du     FR61     150,000.00 €     200,000.00 €     7,500.00 €                                                                                          |                   |
| 1Red Europa para la       ES11       225,000.00 €       300,000.00 €       11,250.00 €         2Association Lacustre du       FR61       150,000.00 €       200,000.00 €       7,500.00 €         2Castre de Investigación ca       ES82       75,000.00 €       100,000.00 €       2750.00 €                                                                                                    | FEDER<br>LICITADO |
| 2Association Lacustre du FR61 150,000.00 € 200,000.00 € 7,500.00 € 7,500.00 €                                                                                                    | 5.00 %            |
| 2Centre de lavastigación en ES62 75 000 00 6 400 000 6 2 750 00 6                                                                                                    | 5.00 %            |
|                                                                                                    | 5.00 %            |
| 4Direcção Central do PT17 150,000.00 € 200,000.00 € 7,500.00 €                                                                                                    | 5.00 %            |
| 5Public Entity of Aquatic GIBR 150,000.00 € 200,000.00 € 7,500.00 €                                                                                                    | 5.00 %            |
| TOTAL 750,000.00 € 1,000,000.00 € 37,500.00 €                                                                                                    | 5.00 %            |
| Programme de coopération territoriale SUDOE                                                                                                    |                   |
|                                                                                                    |                   |
|                                                                                                    |                   |

Ø

🖉 SUDOE - EXTRA

El icono

ws Internet Explorer

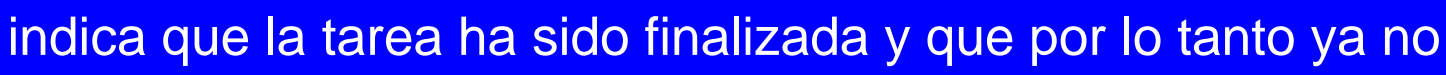

) (a) (x)

~

s 🖬 📴

🔩 100% 🛛 🔻

puede ser modificada aunque sí consultada.

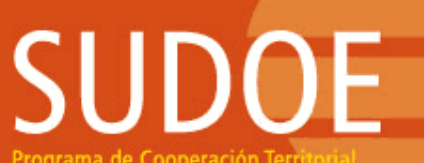

Editer

Þ

Programa de Cooperación Territorial Programme de Coopération Territorial Programa de Cooperação Territorial Territorial Cooperation Programme

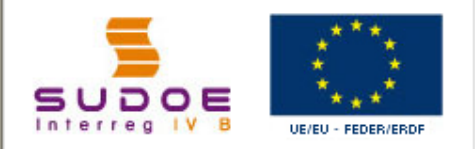

FORMULAIRE DE CANDIDATURE

REPOSITORIO DE DOCUMENTOS FR

TÂCHES DU PROJET

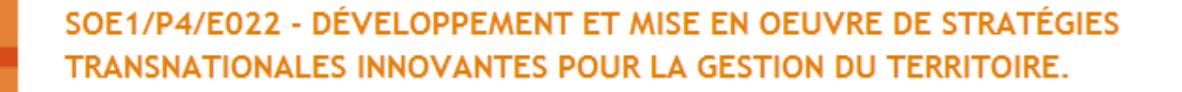

#### **GESTION DE PROJETS**

| INTITULÉ DU PROJET                          | Développement et mise en oeuvre de s     | éveloppement et mise en oeuvre de stratégies transnationales innovantes pour la gestion du territoire |                |         |  |  |  |  |
|---------------------------------------------|------------------------------------------|----------------------------------------------------------------------------------------------------|----------------|---------|--|--|--|--|
| ACRONYME :                                  | SUDOEPLUS                                |                                                                                                    |                |         |  |  |  |  |
| N° d?enregistrement: :<br>PRIORITÉ DU P.O : | SOE1/P4/E022                             | Numéro de l'appel à pro                                                                               | ojets:         | 1       |  |  |  |  |
| Promotion du développem                     | nent urbain durable en tirant profit des | effets positifs de la coopér                                                                          | ration transna | tionale |  |  |  |  |
| THÈME PRIORITAIRE:                          | 61 Projets intégrés pour la réhabilitat  | ion urbaine et rurale                                                                                 |                |         |  |  |  |  |
| COÛT TOTAL (en eur) :                       | 1.000.000,00                             | AIDE FEDER DEMANDÉE<br>(en eur) :                                                                     | 750.000,00     |         |  |  |  |  |
| DATE DE DEBUT :                             | 01/04/2009                               | DATE DE FIN :                                                                                         | 31/03/2011     |         |  |  |  |  |
| Une date d'Envoi :                          | 23/06/2009                               | NOMBRE TOTAL DE PAR                                                                                   | TENAIRES :     | 5       |  |  |  |  |
| Estado :                                    | Firmado el acuerdo de concesión          |                                                                                                    |                |         |  |  |  |  |

#### LISTE DES TÂCHES RÉALISÉES

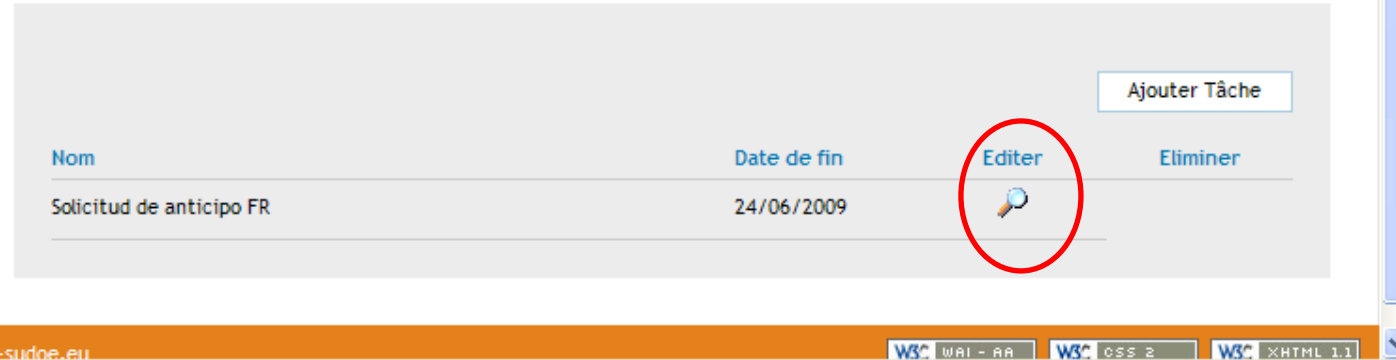

😜 Internet

© 2008 Interreg IV & SUDOF stosudoe@interreg-sudoe.eu

Listo

# SUDOE

Programa de Cooperación Territorial Programme de Coopération Territoriale Programa de Cooperação Territorial Territorial Cooperation Programme

Interreg IV B www.interreg-sudoe.eu

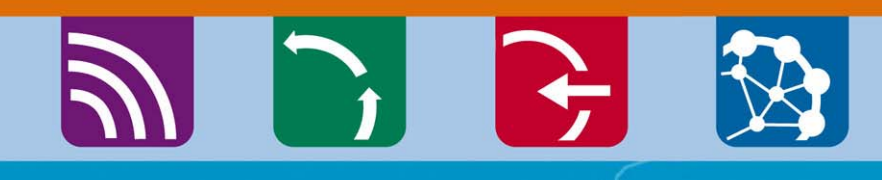

8 00

# La introducción de los gastos realizados y pagados

Ejemplo de las ventanas disponibles para la introducción de las facturas de los gastos realizados y pagados. La lista de las facturas introducidas generará automáticamente los cuadros recapitulativos de los modelos A (1,2 y 3) y B.

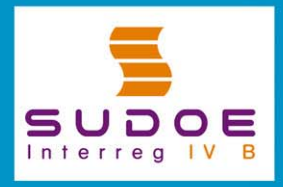

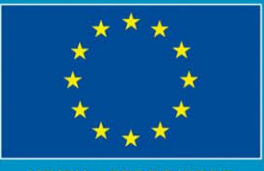

JE/EU - FEDER/ERDF

### Ventana que generará la hoja 2 del modelo A

g s

| Programme de Cooperação Territorial   Programme de Cooperação Territorial   Programme de Cooperação Territorial   Perturbial Cooperação Territorial   Pos datos   Plativos a Cada   asto deberán   Printorial Cooperação Territorial   Proveedor:   Proveedor: <                                                                                                    | Programa de Cooperación Territorial                                                                              |          | SOLIN     | PHILOTS      | - PROTECTO J                                         | EFECKIS Z.           |                           |                   |              | 9       |
|----------------------------------------------------------------------------------------------------|----------------------------------------------------------------------------------------------------|----------|-----------|--------------|------------------------------------------------------|----------------------|---------------------------|-------------------|--------------|---------|
| NUEVO GASTO   Provedor:   Introducidos   neste cuadro   CREAR   Castos PAGADos   No de orden Tipología del gasto   Nº de orden Tipología del gasto   Nº de orden Tipología del gasto    Nº de orden Tipología del gasto Nº de orden Tipología del gasto    Nº de orden Tipología del gasto  Nº de orden Tipología del gasto  Nº de orden Tipología del gasto  Nº de orden Tipología del gasto  Nº de orden Tipología del gasto                                                                                                    | Programme de Coopération Tertitoriale<br>Programa de Cooperação Territorial<br>Territorial Cooperation Programme | C        | GASTO     | S PAGAE      | oos                                                  |                      | (                         | « Volver a        | l Buscador d | e Gasto |
| N° de orden: Tipología:<br>N° de orden: Tipología:<br>N° de orden: Tipología:<br>N° de orden: Tipología del gasto:<br>Fecha factura/documento justificativo:<br>Fecha factura/documento justificativo:<br>Fecha factura/documento justificativo:<br>Fecha factura/documento justificativo:<br>Fecha factura/documento justificativo:<br>Fecha factura/documento justificativo:<br>Fecha factura/documento justificativo:<br>Fecha factura/documento fecha cator?<br>NT/CIF Proveedor:<br>MT/CIF Proveedor:<br>MT/CIF Proveedor:<br>MT/CIF Proveedor:<br>MT/CIF Proveedor:<br>MT/CIF Proveedor:<br>Fecha factura/documento fecha cator?<br>CREAR NUEVO GASTO<br>N° de orden Tipología del gasto Nº factura/documento Fecha factura/documento Fecha de pago Proveedor NIT<br>N° de orden Tipología del gasto Nº factura/documento Fecha factura/documento Fecha de pago Proveedor NIT                                                                                                    |                                                                                                    |          | NUEV      | O GASTO      |                                                      |                      |                           |                   |              |         |
| Alativos a cada<br>asto deberán<br>er introducidos<br>n este cuadro<br>TAREAS DEL PROYECTO<br>GASTOS PAGADOS<br>LISTADO DE GASTOS PAGADOS<br>Nº de orden Tipología del gasto Nº factura/documento Fecha factura/documento Fecha de pago Proveedor NIT<br>@ @ @ @ @ @ @ @ @ @ @ @ @ @ @ @ @ @ @                                                                                                     | os datos                                                                                                    | . 🗌      | N° de     | orden:       |                                                      | Tipología:           |                           |                   |              | -       |
| Asto deberán   er introducidos   neste cuadro   TAREAS DEL PROYECTO   GASTOS PAGADOS   Istado DE GASTOS PAGADOS   CREAR HUEVO GASTO   Istado DE GASTOS PAGADOS   CREAR HUEVO GASTO   Or ordinación y gestión del proyecto Procedente de un gasto rechazado? © Sí © No   CREAR   Istado DE GASTOS PAGADOS   CREAR HUEVO GASTO   Or ordinación y gestión del gasto   Nº de orden   Nº de orden   Tipología del gasto   Nº de orden   Yipología del gasto   Nº de orden   Yipología del gasto                                                                                                    | elativos a cada                                                                                                  |          | N° de     | factura/doc  | stura/documento justificativo: Fecha factura/documer |                      |                           | to justificativo: |              |         |
| Importe sin IVA: Tipo IVA: Importe con IVA: Medio: Referencia: Objeto del gasto:<br>Grupo Tareas: Coordinación y gestión del proyecto referencia de un gasto rechazado? © Sí O No<br>CREAR<br>CREAR NUEVO GASTOS<br>CREAR NUEVO GASTOS<br>CREAR NUEVO GASTOS<br>Nº de orden Tipología del gasto Nº factura/documento Fecha de pago Proveedor NIT.<br>© O CREAR NUEVO GASTO<br>Nº de orden Tipología del gasto Nº factura/documento Fecha de pago Proveedor NIT.<br>© O CREAR NUEVO GASTO<br>Nº de orden Tipología del gasto Nº factura/documento Fecha de pago Proveedor NIT.<br>© O CREAR DIEVO GASTO<br>Nº de orden Tipología del gasto Nº factura/documento Fecha de pago Proveedor NIT.<br>© O CREAR DIEVO GASTO<br>O CREAR DIEVO GASTO<br>O CREAR DIEVO GASTO<br>O CREAR DIEVO GASTO<br>O CREAR DIEVO GASTO<br>O CREAR DIEVO GASTO<br>O CREAR DIEVO GASTO<br>O CREAR DIEVO GASTO<br>O CREAR DIEVO GASTO                                                                                                    | acta dabarán                                                                                                    |          | Fecha     | a pago:      | Proveed                                              | lor:                 | NIT                       | CIF Proveedor:    |              |         |
| Referencia: Objeto del gasto:   Gastos PAGADOS   Referencia: Objeto del gasto:   Procedente de un gasto rechazado?   Si Ono   CREAR   CREAR   Nº de orden   Tipología del gasto   Nº de orden   Tipología del gasto   Procedente de un gasto rechazado?   Si Ono   CREAR   CREAR   Viento del gasto   Nº de orden   Tipología del gasto   Nº de orden   Tipología del gasto   Nº de orden   Tipología del gasto   Nº de orden   Tipología del gasto   Nº de orden   Tipología del gasto   Nº de orden   Tipología del gasto   Nº de orden   Tipología del gasto   Nº de orden   Tipología del gasto   Nº de orden   Tipología del gasto   Nº de orden   Tipología del gasto   Nº de orden   Tipología del gasto Nº factura/documento Fecha factura/documento Fecha de pago Proveedor NIT Proveedor NIT Proveedor NIT Proveedor NIT Proveedor NIT Proveedor Proveedor NIT Proveedor Proveedor NIT Proveedor Proveedor Proveedor Proveedor Proveedor Proveedor Proveedor Proveedor Proveedor Proveedor Proveedor Proveedor Proveedor Proveedor Proveedor Proveedor Proveedor Proveedor Proveedor Proveedor Proveedor Proveedor Prove                                                                                                    | asio deperan                                                                                                    | <b>1</b> | Impor     | rte sin IVA: | Tipo                                                 | IVA: Impor           | te con IVA:               | Medio:            |              | -       |
| GRUPO Tareas: Coordinación y gestión del proyecto Procedente de un gasto rechazado? Sí No                                                                                                    | er introducidos                                                                                                  |          | Refer     | encia:       | Obje                                                 | to del gasto:        |                           |                   |              |         |
| Nº de orden       Tipología del gasto       Nº factura/documento       Fecha factura/documento       Fecha de pago       Proveedor       NIT         Image: Comparison of the company of the company of the compan | n este cuadro                                                                                                    | -        | Grupo     | o Tareas:    | Coordinación y gestiór                               | n del proyecto 💌     | Procedente de un gasto re | chazado? 💿 Sí     | O No         | 54.0    |
| GASTOS PAGADOS       LISTADO DE GASTOS PAGADOS       CREAR NUEVO GASTOS         Nº de orden       Tipología del gasto       Nº factura/documento       Fecha factura/documento       Fecha de pago       Proveedor       NIT         Image: Strate Strate Str                                             | TAREAS DEL PROYECTO                                                                                              | -        |           |              |                                                      |                      |                           |                   | CR           | EAR     |
| N⁰ de orden       Tipología del gasto       Nº factura/documento       Fecha factura/documento       Fecha de pago       Proveedo       NI         Image: Sector Sector Se  | GASTOS PAGADOS                                                                                                   |          | LISTADO I | DE GASTOS P/ | AGADOS                                               |                      |                           | C                 | REAR NUEVO   | GASTO   |
| / 0                                                                                                    |                                                                                                    |          |           | Nº de orden  | Tipología del gasto                                  | Nº factura/documento | Fecha factura/documento   | Fecha de pago     | Proveedor    | NIT     |
| / 3                                                                                                    |                                                                                                    |          | /         |              |                                                      |                      |                           |                   |              |         |
| / 3                                                                                                    |                                                                                                    |          | / 0       |              |                                                      |                      |                           |                   |              |         |
|                                                                                                    |                                                                                                    |          | / 0       |              |                                                      |                      |                           |                   |              |         |
|                                                                                                    |                                                                                                    |          | / 0       |              |                                                      |                      |                           |                   |              |         |
|                                                                                                    |                                                                                                    |          | / 0       |              |                                                      |                      |                           |                   |              |         |
|                                                                                                    |                                                                                                    |          | / 0       |              |                                                      |                      |                           |                   |              |         |
|                                                                                                    |                                                                                                    |          | / 0       |              |                                                      |                      |                           |                   |              |         |
|                                                                                                    |                                                                                                    |          | / 0       |              |                                                      |                      |                           |                   |              |         |

Una vez que se haya creado cada gasto, figurará en esta lista. Mientras no se haya finalizado la introducción del conjunto de los gastos, la información relativa a cada operación podrá ser modificada, completada o eliminada.

# Es posible buscar el conjunto de los gastos que se hayan creado. Esta búsqueda podrá realizarse a partir de varios criterios:

| Programme de Coopération Territoriale<br>Programa de Cooperação Territorial | GASTOS PAGADOS                                                    |                   |
|-----------------------------------------------------------------------------|-------------------------------------------------------------------|-------------------|
| Territorial Cooperation Programme                                           | BUSCADOR DE GASTOS                                                |                   |
|                                                                             | Fechas factura: Fecha desde: Fecha hasta:                         |                   |
|                                                                             | Fecha gasto pagado: Fecha desde: Fecha hasta:                     |                   |
| SUDOE ****                                                                  | Nombre del Proveedor:                                             |                   |
| Interreg IV B UE/EU - FEDER/ERDF                                            | Tipología del gasto: Gastos de viajes / alojamiento / Manutención |                   |
|                                                                             | Importe sin IVA: Estado del gasto pagado: Certificado             | •                 |
| FORMULARIO DE CANDIDATURA                                                   | ,                                                                 | BUSCAR            |
| REPOSITORIO DE DOCUMENTOS                                                   |                                                                   |                   |
| TAREAS DEL PROYECTO *                                                       | LISTADO DE GASTOS PAGADOS                                         | CREAR NUEVO GASTO |
| GASTOS PAGADOS                                                              |                                                                   | <u> </u>          |
|                                                                             | / 8                                                               |                   |
|                                                                             | / 8                                                               |                   |
|                                                                             | / 8                                                               |                   |
|                                                                             | / 8                                                               |                   |
|                                                                             | / 8                                                               |                   |
|                                                                             | / 8                                                               |                   |
|                                                                             | / 8                                                               |                   |
|                                                                             | / 8                                                               |                   |
|                                                                             |                                                                   |                   |

### **RECOMENDACIÓN DEL STC SUDOE:**

La aplicación permite introducir la información continuamente. Por ello, se aconseja registrar los datos a medida que progrese la ejecución del proyecto para evitar las precipitaciones (y en consecuencia errores) relativos a la aproximación de las fechas límites